Para buscar un expediente por número se debe ingresar al módulo de expedientes (EE)

En la esquina superior derecha de la ventana se muestra la barra de búsqueda

|            | Expediente Electrónico | Ingrese el número GDE | Q 🕇 🖪            |
|------------|------------------------|-----------------------|------------------|
| an statur. |                        |                       | PRVGDELXEE01 CAP |

Allí se puede ingresar el número de expediente completo, (como se muestra en la siguiente figura).

| Expediente Electrónico | EX-2019-30301CAT-DPRH#SSG | Q | + |  |
|------------------------|---------------------------|---|---|--|
|                        |                           |   |   |  |

Prestar atención a la forma en la que se debe ingresar el número de expediente, el formato es:

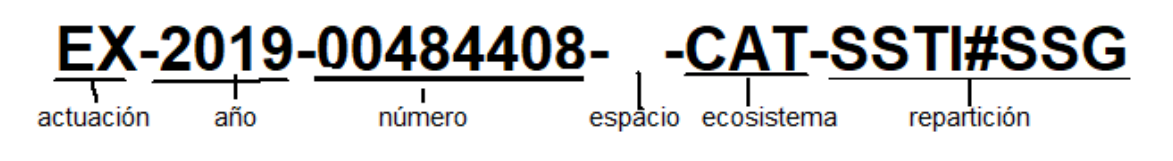

Al hacer clic en la lupa, se nos mostrará una pantalla con el expediente encontrado. Donde podrá visualizar el expediente, adquirirlo o tramitarlo.

|                                                                                                    | Expedie                                                                  | ente Electró  | nico                 |                       |                   | Ing                                            | rese el número GDE |             |            | Q<br>P | +<br>RVGDE |
|----------------------------------------------------------------------------------------------------|--------------------------------------------------------------------------|---------------|----------------------|-----------------------|-------------------|------------------------------------------------|--------------------|-------------|------------|--------|------------|
| Buzón de Tareas<br>Rehabilitar Exped                                                                                  | Buzón Grupal<br>iente                                                    | Actividades   | Tareas Supervisados  | Tareas Otros Usuarios | Tareas en Paralek | Consultas                                      | Administración     | Admin Docur | nentos     |        |            |
| Consultas Expe     Consultas     Tramita     Mis Favorito     Tramitados     Tramitados     Tramitados     Tramitados | cion Expediente<br>s.<br>por mí.<br>por mi repartici<br>por mi Jurisdicc | Fecha Desde   | mporal               | cha Hasta             | + Agregar         |                                                | Filtro             | s Aplicados | Ê          | 2      | Pt .       |
| Tarea/Estado                                                                                                    | Fecha Últ. N                                                             | lodif. Núme   | ro Expediente        |                       | Código Trámite    | Descripción<br>del<br>Trámite                  | Motivo Usuar       | io Anterior | Acciones   |        |            |
| Tramitación                                                                                                    | 2019-11-15 1                                                             | 7:15:26 EX-20 | 8-00138278CAT-DPME#S | ss 🎝                  | TEST00001         | Código<br>Tramite de<br>test puesta<br>inicial | test RTRO          | SSERO       | Visualizar | -      | . 0        |

Si no se tiene el numero completo del expedientes, la busqueda se debe realizar en la Intranet (<u>http://intranet.catamarca.gob.ar</u>), en la opcion "Consulta GDE"

Para iniciar sesión en Intranet deberá hacerlo con su usuario y contraseña de GDE.

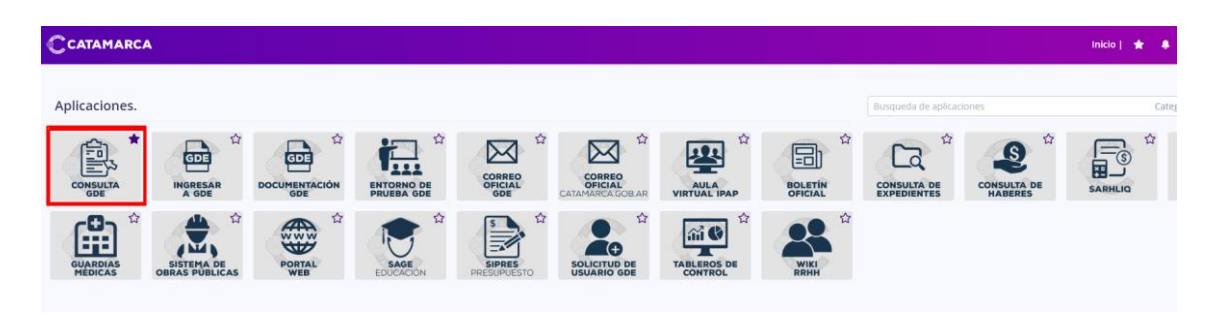

Allí puede buscar expedientes por año y número o por alguno de los datos de control del expediente.

| año / número OPor datos variables                                                                        |                                                                                                    |                                                                                                    |                                                                                                    |
|----------------------------------------------------------------------------------------------------|----------------------------------------------------------------------------------------------------|----------------------------------------------------------------------------------------------------|----------------------------------------------------------------------------------------------------|
|                                                                                                    | Número de Expediente           Image: Output of the second second | ¢                                                                                                  | Buscar                                                                                                    |
|                                                                                                    |                                                                                                    |                                                                                                    |                                                                                                    |
| isqueda de Expedier                                                                                      | ntes                                                                                                    |                                                                                                    |                                                                                                    |
| Por año / número                                                                                         | Por datos variables                                                                                                    |                                                                                                    |                                                                                                    |
| λño                                                                                                    | Número de Expediente                                                                                                    |                                                                                                    |                                                                                                    |
| 2019                                                                                                    | 00487179                                                                                                    | Buscar                                                                                             |                                                                                                    |
|                                                                                                    |                                                                                                    |                                                                                                    |                                                                                                    |
|                                                                                                    |                                                                                                    |                                                                                                    |                                                                                                    |
|                                                                                                    |                                                                                                    | <u>+</u>                                                                                           |                                                                                                    |
| Expediente: EX-201                                                                                       | 9-487179CAT-SSTI # SSG                                                                                                    | Ċ                                                                                                  |                                                                                                    |
| Expediente: EX-201<br>Estado<br>Pendiente Iniciacion                                                     | 9-487179CAT-SSTI # SSG<br>Tipo de trámite<br>Licencia                                                                                                    | Fecha de creaci<br>4 de noviembr<br>12:39:31 PM                                                    | ón<br>re de 2019                                                                                                    |
| Expediente: EX-201<br>Estado<br>Pendiente Iniciacion<br>Motivo del último pase<br>prueba                 | 9-487179CAT-SSTI # SSG<br>Tipo de trámite<br>Licencia                                                                                                    | Fecha de creaci<br>4 de noviembr<br>12:39:31 PM<br>Fecha último pa<br>4 de noviembr<br>12:39:38 PM | ón<br>re de 2019<br>ase<br>re de 2019                                                                                                    |
| Expediente: EX-201 Estado Pendiente Iniciacion Motivo del último pase prueba Extracto prueba             | 9-487179CAT-SSTI # SSG<br>Tipo de trámite<br>Licencia                                                                                                    | Fecha de creaci<br>4 de noviembr<br>12:39:31 PM<br>Fecha último pa<br>4 de noviembr<br>12:39:38 PM |                                                                                                    |
| Expediente: EX-201 Estado Pendiente Iniciacion Motivo del último pase prueba Extracto prueba Repartición | 9-487179CAT-SSTI # SSG<br>Tipo de trámite<br>Licencia                                                                                                    | Fecha de creaci<br>4 de noviembr<br>12:39:31 PM<br>Fecha último pa<br>4 de noviembr<br>12:39:38 PM | ► ♥ On the second second s |

Cuando se encuentra el expediente apareceré un icono al lado del número que le permitirá copiar el número completo de ese expediente, copiado el número, deberá ingresar al módulo de expediente electrónico en GDE y pegar el numero en la barra de búsqueda

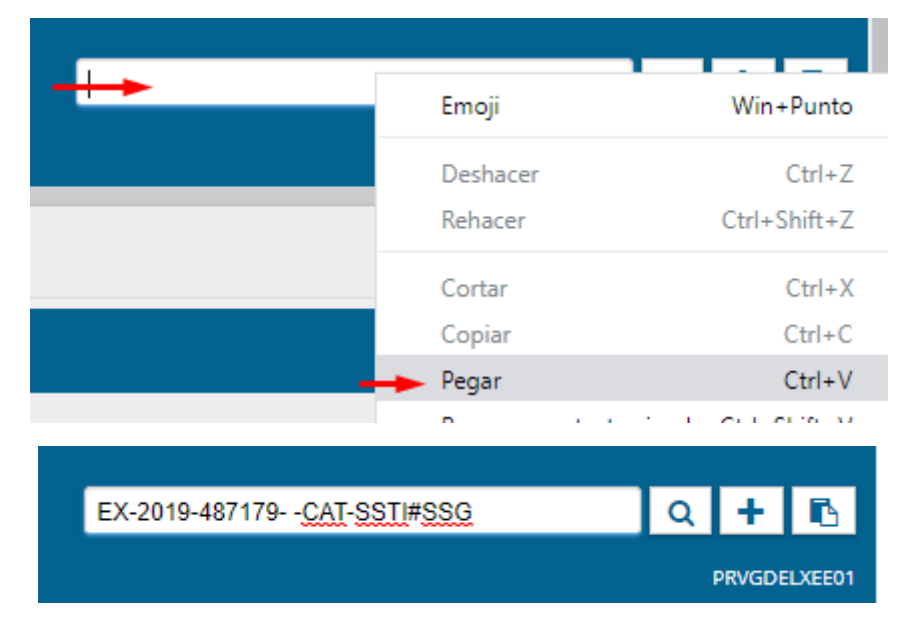

Al hacer clic en la lupa, se nos mostrará una pantalla con el expediente encontrado. Donde podrá visualizar el expediente, adquirirlo o tramitarlo.

| Buzón de Tareas<br>Rehabilitar Expedien                                             | Buzón Grupal Activ  | vidades Tareas Supervisados   | Tareas Otros Usuarios | Tareas en Paralelo | Consultas                       | Administración   | Admin Documentos                             |             |
|-------------------------------------------------------------------------------------|---------------------|-------------------------------|-----------------------|--------------------|---------------------------------|------------------|----------------------------------------------|-------------|
| Consultas Expedie<br>Consultas                                                      | entes               |                               |                       |                    |                                 |                  |                                              |             |
| Tramitacion<br>Mis Favoritos.<br>Tramitados por<br>Tramitados por<br>Tramitados por | r mi repart Gua     | Desde 🛛 🗯 Fec<br>rda Temporal | ha Hasta              | + Agregar          | •                               | Filtros Aplicado | PS 🏦 🕿                                       | ₩<br>       |
| Tarea/Estado                                                                        | Fecha Últ. Modif.   | Número Expediente             |                       | Código Trámite     | Descri<br>del Motiv( U<br>Trámi | Isuario Anterior | Acciones                                     |             |
| Iniciación                                                                          | 2019-11-04 12:39:38 | B EX-2019-00487179CAT-SSTI#S  | SSG 省                 | RRHH00001          | Licenc test F                   | Cantidad d       | Jsuario anterior. 🗨<br>e registros encontrac | O<br>dos: 0 |